## Web端船员动态跟踪(文档)

用户登录互海通Web端,依次点击进入"船员管理→船员动态"界面,单据较多时可通过关键字或筛 选条件查找目标船员,点击目标船员可查看船员信息,跟踪记录等信息,点击目标船员右侧的"新增 跟踪记录"进入新增跟踪记录界面:根据需要选择跟踪记录日期,下次处理日期(可快速选择+7天, +1月,+3月)以及船员状态,填写记录内容(可选择快捷短语),选择是否上传附件,最后点击"确 定"

| 与海科技                                                                                                    | ୍ <u>ଚ</u> ପ୍                                                                                                    |                           |             |                                                      |                         |                                                                                                    |                                                                                                    | 工作台                                                                              | 28615                                            | 船舶监控 发现                                                                                     |                                |                                                                                                    |                     | 切换系统▼                                                                              | <b>۵</b> • ک                    |           |            | <b>7 ME</b>      |
|----------------------------------------------------------------------------------------------------|----------------------------------------------------------------------------------------------------|---------------------------|-------------|------------------------------------------------------|-------------------------|----------------------------------------------------------------------------------------------------|----------------------------------------------------------------------------------------------------|----------------------------------------------------------------------------------|--------------------------------------------------|---------------------------------------------------------------------------------------------|--------------------------------|----------------------------------------------------------------------------------------------------|---------------------|------------------------------------------------------------------------------------|---------------------------------|-----------|------------|------------------|
| 으 船员管理 🗸 🗸 🗸                                                                                                    | 船员起                                                                                                    | 动态                        |             |                                                      |                         |                                                                                                    |                                                                                                    |                                                                                  |                                                  |                                                                                             |                                |                                                                                                    |                     |                                                                                    |                                 |           |            |                  |
| 船员资料                                                                                                    | 寻出                                                                                                    | 提醒设                       | 置           |                                                      |                         |                                                                                                    |                                                                                                    |                                                                                  | 2、单据转                                            | 较多时,可通过关锁                                                                                   | 建字或筛选条件查找                      | 目标船员 🗲                                                                                                    | 默认排序                |                                                                                    | • 搜索关                           | 键字        |            | 按东重              |
| 简历更新                                                                                                    | #                                                                                                    | 姓名                        | 年龄          | A2A9 ▼                                               | 船员分组                    | > 船局核                                                                                                    | 际答  能                                                                                                    | 品業型 ▼                                                                            | 证书职位 ▼                                           | ●近丁作记录                                                                                      | 最近记录内容                         | 记录人/日期                                                                                                    | 考核结果 ▼              | 联系方                                                                                | r <del>a</del> t.               | 动态提醒      |            | 操作               |
| 船员调配                                                                                                    | 1                                                                                                    | Ric*                      | 40          | 石海1号                                                 | 白有鉛品组34                 | 10000                                                                                                    | 4                                                                                                    | F8A                                                                              | 大副                                               | 互海1号/大副                                                                                     | 1日公回船                          | 孙红梅                                                                                                    |                     | Ŧ                                                                                  |                                 | 2024-12-3 | 30 委要派     | かり目的             |
| 船员出勤                                                                                                    | 2                                                                                                    | 聖三管                       | 0           | 互油1号                                                 | 公司社招组23                 |                                                                                                    | á                                                                                                    | ERA                                                                              | 见习船长                                             | (在船95天)<br>互海1号/见习船长                                                                        | *7.5.651-6564                  | 2024-12-23                                                                                                    |                     | 无                                                                                  |                                 | 2021120   | o nu se ap | 新增跟踪记录           |
| 南船申请                                                                                                    | 3                                                                                                    | 刘祥                        | 36          | 世基                                                   | A-91291-0-0             |                                                                                                    | -                                                                                                    | Fish                                                                             | 70.2007                                          | (在船175天)<br>互海1号/船长                                                                         | 因"12",船员申请2024-1               | 系统                                                                                                    |                     | <b>元</b>                                                                           |                                 |           | ÷          | 新增限院记录           |
| 加页 HR マ<br>船员事件                                                                                                    | 4                                                                                                    | 吕光晖                       | 27          | 岸基                                                   | +                       |                                                                                                    |                                                                                                    | EAG                                                                              |                                                  | (岡船53天)<br>互海1号/船长                                                                          | 0-28离船,有回船意向<br>因"事假",船员申请2024 | 2024-10-28<br>系统                                                                                                    |                     | 无                                                                                  |                                 |           |            | 新增跟踪记录           |
| 船员动态                                                                                                    | 5                                                                                                    | 马丰生                       | 47          | 3、点a<br><sub>自测1号</sub>                              | 由可查看船。                  | 灵信息,                                                                                                    | 跟踪记录                                                                                                    | 表等信息<br>EmB                                                                      | 轮机长                                              | (高船99大)<br>自測1号/轮机长                                                                         | -09-14离船,有回船…                  | 2024-09-14                                                                                                    |                     | 4、点<br>无                                                                           | 击"新                             | 增跟踪记      | 录"         | 新增跟踪记录           |
| 船员考核                                                                                                    | 6                                                                                                    | 马士城                       | 41          | 互海1号                                                 |                         |                                                                                                    | -<br>                                                                                                    | EAG                                                                              | 木匠                                               | (在船111大)<br>互海1号/木匠                                                                         | 因"1",船员申请2023-03               | 系统                                                                                                    |                     | 无                                                                                  |                                 |           |            | 新增跟踪记录           |
| 1、点击进入"船员                                                                                                    | 灵动态 <sup>"</sup> 界<br>7                                                                                                    | <b>山</b><br>马天省           | 49          | 岸基                                                   |                         |                                                                                                    | á                                                                                                    | E家                                                                               |                                                  | (在船161天)<br>测试2/船长                                                                          | -17离船,有回船意向                    | 2023-07-20                                                                                                    |                     | 无                                                                                  |                                 |           |            | 新増跟踪记录           |
|                                                                                                    |                                                                                                    |                           |             |                                                      |                         |                                                                                                    |                                                                                                    |                                                                                  |                                                  | (商船105大)                                                                                    |                                |                                                                                                    |                     |                                                                                    |                                 |           |            |                  |
|                                                                                                    |                                                                                                    |                           |             |                                                      |                         |                                                                                                    |                                                                                                    |                                                                                  | 新增                                               | 曾跟踪记录                                                                                       |                                |                                                                                                    |                     |                                                                                    |                                 |           |            |                  |
| 船员信息                                                                                                    |                                                                                                    |                           |             |                                                      |                         |                                                                                                    |                                                                                                    |                                                                                  |                                                  |                                                                                             |                                |                                                                                                    |                     |                                                                                    |                                 |           |            |                  |
| <b>船员姓名:</b> 刘祥                                                                                                    |                                                                                                    |                           |             |                                                      |                         | 肥                                                                                                    | u☆・                                                                                                    |                                                                                  |                                                  |                                                                                             |                                | 联系方式:                                                                                                    |                     |                                                                                    |                                 |           |            |                  |
| 当台伊本・南部52王                                                                                                    |                                                                                                    |                           |             |                                                      |                         | 4                                                                                                    | >40 ·                                                                                                    |                                                                                  |                                                  |                                                                                             |                                |                                                                                                    |                     |                                                                                    |                                 |           |            |                  |
| 当前状态: 离船53天<br>新增记录                                                                                                    |                                                                                                    |                           |             |                                                      |                         | 分                                                                                                    | 1组:                                                                                                    |                                                                                  |                                                  |                                                                                             |                                |                                                                                                    |                     |                                                                                    |                                 |           |            |                  |
| 当前状态: 高船53天<br>新增记录<br>跟踪记录日期                                                                                                    |                                                                                                    |                           |             |                                                      |                         | <u>ት</u>                                                                                                    | 行组:<br>下次处理日期                                                                                                    | *⑦ +7天                                                                           | +1月 +3月                                          |                                                                                             |                                | 船员状态。                                                                                                    |                     |                                                                                    |                                 |           |            |                  |
| 当前状态: 高船53天<br>新増记录<br>跟踪记录日期<br>2024-12-23                                                                                                    |                                                                                                    |                           |             |                                                      |                         | रि<br>न<br>()                                                                                                    | 7组:<br>下次处理日期<br>请选择                                                                                                    | *⑦ +7天                                                                           | +1月 +3月                                          |                                                                                             |                                | 船员状态*<br><ul> <li>在家</li> </ul>                                                                                                    | 外部在船 〇 待            | ĨŔ                                                                                 |                                 |           |            |                  |
| 当前状态: 高船53天<br>新増记录<br>跟踪记录日期<br>2024-12-23<br>记录内容                                                                                                    |                                                                                                    |                           |             |                                                      |                         | सि<br>ज<br>ि                                                                                                    | 》组:<br>下次处理日期<br>请选择                                                                                                    | *⑦ +7天 ·                                                                         | +1月 +3月                                          |                                                                                             | ŝ                              | 船员状态 <sup>*</sup><br>① 在家 〇                                                                                                    | 外離在船 🗌 待            | ĬŔ                                                                                 |                                 |           |            |                  |
| 当前状态: 南船53天<br>新衛记录                                                                                                    |                                                                                                    |                           |             |                                                      |                         | सि<br>ज<br>ि                                                                                                    | <b>计组:</b><br>下次处理日期<br>请选择                                                                                                    | *⑦ +7天 ·                                                                         | +1月 +3月                                          |                                                                                             | ŝ                              | 船员状态。<br>• 在家 〇                                                                                                    | 外部在船 🦳 待            | λ.                                                                                 |                                 |           |            |                  |
| 当前状态: 素鉛53天<br>新宿記录                                                                                                    | 船 待派 考礼                                                                                                    | <b>正中 *</b> 月份上           | 船 离开        | 公司 身体不透,                                             | 暂不上船 家中                 | 分<br>下<br>前<br>有事, 暂不                                                                                                    | <b>治祖:</b><br><b>济坎处理日期</b><br>请选择<br>下上船 *见习                                                                                                    | <ul> <li>⑦ +7天</li> <li>完成 考核不含</li> </ul>                                       | +1月 +3月<br>:裕, 不续聘 已.                            | 上船 生日快乐 編編                                                                                  |                                | 船员状态*                                                                                                    | 外部在船  待             | ίκ                                                                                 |                                 |           |            |                  |
| 当前状态: 薬船53天<br>新宿记录                                                                                                    | 船 待派 考"i                                                                                                    | 正中 *月份上                   | 船离开         | 公司 身体不透,                                             | 暂不上船 家中                 | <b>分</b><br>下<br>前<br>有事,智不                                                                                                    | <b>3知:</b><br><b>济次处理日期</b><br>请选择<br>下上船 *见习                                                                                                    | *⑦ +7天 ·                                                                         | +1月 +3月<br>:楢, 不续聘 已.                            | 上船 生日快乐 編編                                                                                  | tit<br>I                       | 船员状态 <sup>。</sup><br><ul> <li>   在家   <ul> <li> </li> <li> </li></ul></li></ul> | 外離在服 🦳 待            | ăξ.                                                                                |                                 |           |            |                  |
| 当前状态: 素能53天<br>新增记录<br>2024-12-23<br>记录内容<br>读读写<br>快捷短语: "月份回"*<br>附件<br>上传                                                                                                    | 船 待派 考竹                                                                                                    | <b>正中 *月份上</b>            | 船 离开        | 公司 身体不透,                                             | 智不上船 家牛                 | 分<br>下<br>(前事, 智不                                                                                                    | 3)组:<br>3)组:<br>请选择<br>下上船"见习                                                                                                    | *⑦ *7天 ·                                                                         | +1月 +3月<br>                                      | 上船 生日快乐 編編                                                                                  |                                | 船员状态。<br>• 在家 〇                                                                                                    | 外部在服 🦳 待            | iξ                                                                                 |                                 |           |            |                  |
| 当前状态: 素鉛53天<br>新聞記录<br>2024-12-23<br>记录内容<br>请培考<br>快速短语: *月份回**<br>脱性<br>上传<br>型路历史<br>5、根提                                                                                                    | 船 待派 考"<br><b>需要选择</b>                                                                                                    | 亚中"月份上<br>" <b>跟踪记</b> !  | 船 离开<br>录日期 | 公司 身体不透。<br>" , "下次                                  | 暂不上船 家中<br><b>处理日期"</b> | 分<br>有事,留不<br>, (미代                                                                                                    | 342:<br>555.<br>555. | *② +7天 ·<br>完成 考核不合                                                              | +1月 +3月<br>                                      | 上船 生日快乐 🧃 🏭<br>]") 以及"船员 1                                                                  | ■                              | 縮良状态。<br>● 在家 ○                                                                                                    | 外邮在船 ○ 待<br>译快捷短语)  | χ<br>, 选择是否                                                                        | 上传附                             | 件,最后      | ·点击"       | "确定"             |
| 当前状态: 薬船53天<br>新聞记录<br>開設に使日期<br>2024-12-23<br>记录内容<br>頃頃写<br>供建知识: "月份回**<br>附件<br>上作<br>記録历史<br>5、 根版                                                                                                    | 船 待派 考*1<br><b>清要选择</b><br>录者                                                                                                    | 亚中"月份上<br>" <b>限踪记:</b>   | 船 离开<br>录日期 | 公司 身体不适。<br>" , "下次<br>船员状态                          | 暂不上船 家中<br><b>处理日期"</b> | 分<br>有事,智不<br>, (可作<br>跟踪                                                                                                    | <b>次处理日期</b><br>请选择<br>下上船"见习<br><b>快速选择</b>                                                                                                    | *① +7天<br>完成 考核不合                                                                | +1月 +3月<br>治,不续考 已<br>↓<br>+1月, +3月              | 上船 生日快乐 編輯<br><b>月" ) 以及 "船员</b> 机<br>跟踪记录日期                                                | ■<br>ズ态" ,填写记录内                | <ul> <li>船段状态。</li> <li>① 在家 ○</li> <li>① 在家 ○</li> <li>○ 府家, (可洗)</li> <li>○ 原際类型</li> </ul>                                                                                                    | 外邮在船 () 待<br>择快捷短语) | <b>派</b><br>, <mark>选择是否</mark><br>计如下次联                                           | 上传附                             | 件,最后      | 点击"        | '确定″<br>↓        |
| 当前状态: 薬船53天<br>新聞記录<br>2024-12-23<br>记录内容<br>请項写<br>快趣短语: *月份回**<br>附件<br>上传<br>認能历史<br>1 5 <b>長根振</b>                                                                                                    | 船 待派 考1<br><b>1需要选择</b><br>深音                                                                                                    | 프中 *月份上<br>" <b>限踪记</b>   | 鮒 离开<br>录日期 | 公司 身体不透。<br>1" , "下次<br>船品状态<br>在船                   | 暂不上船 家中<br><b>处理日期"</b> | 分<br>有事,智不<br>, (可作<br>跟踪<br>因"1"                                                                                                    | (大) (1) (1) (1) (1) (1) (1) (1) (1) (1) (1                                                                                                    | *① +7天<br>完成 考禄不合<br>"+ <b>7天</b> ,<br>2024-10-28高易                              | +1月 +3月<br>                                      | 上船 生日快乐 編編<br>月" ) 以及"船员<br>照廊记录日期<br>2024-10-28                                            | 【<br>术态",填写记录内                 | <b>船员状态</b> 。<br><ul> <li>在家</li> <li>石家</li> <li>(可洗<br/>現际突型     </li> <li>船只调配</li> </ul>                                                                                                    | 外邮在船 〇 待<br>择快捷短语)  | 滅<br>, <u>选择是</u> 否<br>计如下次乘                                                       | 上传附                             | 件,最后      | 点击"        | '确定"             |
| 当前状态: 薬船53天<br>新聞记录                                                                                                    | 船 侍派 考*1<br><b>需要选择</b><br>强者<br>纸统                                                                                                    | 亚中 *月份上<br>" <b>限踪记</b> : | 船 离开<br>录日期 | 公司 身体不适。<br>" <b>,"下次</b><br>船员状态<br>在船<br>在船        | 智不上船 家牛<br><b>处理日期"</b> | 分<br>有事,智不<br>, (可作<br>親膝<br>因 1:<br>生日                                                                                                    | <b>次处理日期</b><br>请选择<br>「上船 *见习<br><b>快速洗择</b><br>記录内容<br>27.船员申请<br>祝福                                                                                                    | *③ +7天<br>完成 考核不合<br>"+7天,<br>2024-10-28高商                                       | +1月 +3月<br>                                      | 上船 生日快乐 編編<br>]") 以及"船员和<br>照廊记录日期<br>2024-10-28<br>2024-10-05                              | 式态",填写记录内                      | <ul> <li>船员状态。</li> <li>① 在家 ○</li> <li>○ 在家 ○</li> <li>○ 原源类型</li> <li>船员调配</li> <li>船员当日</li> </ul>                                                                                                    | 外部在船 〇 待<br>择快捷短语)  | 派<br>, 选择是否<br>计如下次联<br>2024-10-20                                                 | 上 <b>上传附</b><br>系时间             | 件,最后      | "点击"       | '确定"<br>▲        |
| 当前状态: 薬船53天<br>新聞记录                                                                                                    | 船 待派 考**<br><b>需要选择</b><br>課書<br>统<br>统                                                                                                    | 프中 *月份上<br><b>"跟踪记</b> :  | 船 离开<br>录日期 | 公司 身体不透。<br><sup>17</sup> , "下次<br>翩晨状态<br>在船<br>在旅  | 暂不上船 家中<br><b>处理日期"</b> | 分     所       下     「       (可)     (可)       (可)     (可)       (回)     (四)       (回)     (四) |                                                                                                    | <ul> <li>◆① +7天</li> <li>完成 考核不合</li> <li>"+7天,</li> <li>2024-10-28商助</li> </ul> | +1月 +3月<br>+括,不续聘 已,<br>+1月, +3月<br>品,有回船意向      | 上船 生日快乐 編編<br><b>日" ) 以及"船员</b><br>親際记衆日期<br>2024-10-05<br>2022-09-20                       | 术态",填写记录内                      | 船员状态 * ● 在家 ○ ○ ○ ○ 府原時失型 船员请配 船员支出 船员支出 船员支出                                                                                                    | 外邮在船 〇 诗<br>择快捷短语)  | <b>族</b><br>, <mark>选择是否</mark><br>计划下次联<br>2024-10-20<br>2023-10-20               | 5.上传附<br>系时间<br>)               | 件,最后      | 点击 "       | ″确定″             |
| 当前状态: 薬船53天<br>新聞記录<br>2024-12-23<br>记录内容<br>请培守<br>快速短语: *月份回**<br>股件<br>上传<br>第<br>日 音<br>2 清<br>3 言<br>4 表                                                                                                    | <ul> <li>              前 待派 考试      </li> <li>             新要洗择         </li> <li>             就         </li> <li>             就             、</li></ul> | 亚中"月份上<br>" <b>跟踪记</b>    | 船 离开<br>录日期 | 公司 身体不迭,<br>(* , "下次<br>船局状态<br>在船<br>在船<br>在家<br>在家 | 暂不上船 家中<br><b>处理日期"</b> | 分前<br>第一<br>第一<br>第一<br>第一<br>第一<br>第一<br>第一<br>第一<br>第一<br>第一<br>第一<br>第一<br>第一                                                                                                    |                                                                                                    | *① +7天<br>完成 考核不合<br>: "+7天,<br>2024-10-28高丽                                     | +1月 +3月<br>治,不续聘 己.<br>↓<br>+1月, +3月<br>8,有回船墨向  | 上船 生日快乐 編編<br>3") 以及"船员和<br>期期に28日期<br>2024-10-28<br>2024-10-05<br>2023-09-20<br>2022-10-15 | 【<br>术态" ,填写记录内                | 給員状态・<br>・<br>を本 ○ を本 ○ 宿奈, (可洗,<br>限時未型 組成调配 船成電配 船成里 船成里 船成里 船成里 船成里 船成里 1                                                                                                    | 外邮在船 〇 诗<br>择快捷短语)  | <b>派</b><br>, <mark>选择是否</mark><br>计划下次联<br>2024-10-20<br>2023-10-20<br>2022-10-20 | 上 <b>传附</b><br><sup>系时间</sup> ) | 件,最后      | 点击 *       | <b>′确定″</b>      |
| 当前状态: 薬船53天<br>新聞ご录          期除に使日期         2024-12-23         记录内容         道境項者         建築石建築         建築石建築         建築石建築         建築石建築         第         建築石建築         第         第         1         2         3         4 | 船 待派 考*(<br><b>需要选择</b><br>3读者<br>4统<br>4统<br>4统                                                                                                    | 프中 *月份上<br><b>"跟踪记</b>    | 館 离开<br>录日期 | 公司 身体不适。<br>", "下次<br>船员状态<br>在船<br>在家<br>在家         | 智不上船 家中<br><b>处理日期"</b> | 分前       下       下       (可)       須募, 皆不       原取:       (可)       親聯       反":       生日       生日                                                                                                    | 大上船 * の习<br>快速洗拌<br>記录内容<br>記録内容<br>記録構<br>記録構<br>記録構                                                                                                    | *① +7天<br>完成 考核不合<br>2024-10-28高脉                                                | +1月 +3月<br>:临,不续考 已.<br>↓<br>+1月, +3月<br>8,有回阻塞向 | 上船 生日快乐 編編<br>(1) 以及 "船员和<br>限制记录日期<br>2024-10-28<br>2024-10-05<br>2023-09-20<br>2022-10-15 | 大态" ,填写记录内                     | 船员状态。 ● 在家 ○ 客, (可选<br>限時処型 船気哨配 船気増配 船気生日 船気生日                                                                                                    | 外邮在船 〇 待<br>择快捷短语)  | 派 、选择是否<br>计切下次联<br>2024-10-20<br>2022-10-20                                       | 上传附<br>系时间<br>)                 | 件,最后      | ·点击"       | <sup>*</sup> 确定" |

## 注意:

若设置了"提前通知天数",当到达通知天数时,相关人员工作台会出现船员动态待处理任务。